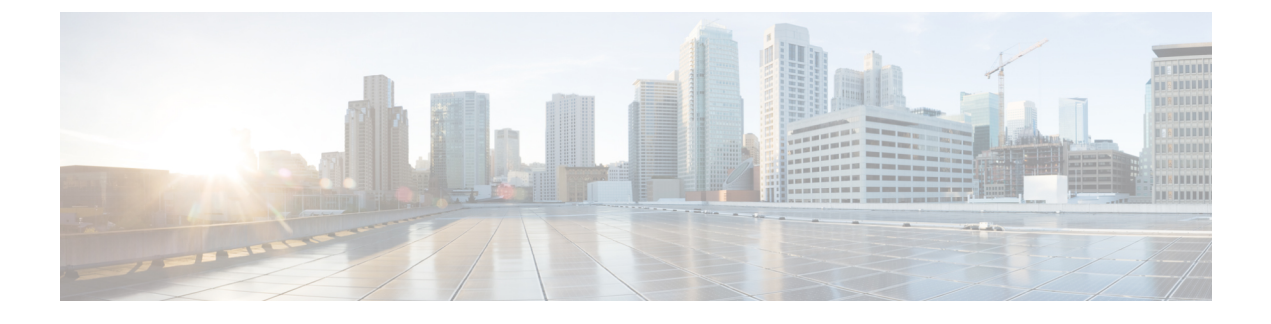

# **Configuring Wireless High Availability**

- Finding Feature Information, page 1
- Information about High Availability, page 1
- Information about Access Point Stateful Switch Over, page 1
- Initiating Graceful Switchover, page 2
- Configuring EtherChannels, page 2
- Configuring LACP, page 3
- Troubleshooting High Availability, page 4

# **Finding Feature Information**

Your software release may not support all the features documented in this module. For the latest feature information and caveats, see the release notes for your platform and software release.

Use Cisco Feature Navigator to find information about platform support and Cisco software image support. To access Cisco Feature Navigator, go to http://www.cisco.com/go/cfn. An account on Cisco.com is not required.

# Information about High Availability

The high availability feature is enabled by default when the switches are connected using the stack cable and the Cisco StackWise-160 technology is enabled. You cannot disable it; however, you can initiate a manual graceful-switchover using the command line interface to use the high availability feature enabled in the switch.

# **Information about Access Point Stateful Switch Over**

An Access Point Stateful Switch Over (AP SSO) implies that all the access point sessions are switched over state-fully and the user session information is maintained during a switchover, and access points continue to operate in network with no loss of sessions, providing improved network availability. The active switch in the stack is equipped to perform all network functions, including IP functions and routing information exchange. The switch supports 1000 access points and 12000 clients.

However, all the clients are de-authenticated and need to be re-associated with the new active switch except for the locally switched clients in FlexConnect mode when a switchover occurs.

Once a redundancy pair is formed while in a stack, high availability is enabled, which includes that access points continue to remain connected during an active-to-standby switchover.

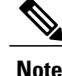

You can not disable AP SSO while in a switch stack once the switches form a redundant pair.

## **Initiating Graceful Switchover**

To perform a manual switchover and to use the high availability feature enabled in the switch, execute the **redundancy force-switchover** command. This command initiates a graceful switchover from the active to the standby switch.

```
Switch# redundancy force-switchover
System configuration has been modified. Save ? [yes/no] : yes
Building configuration ...
Preparing for switchover ...
Compressed configuration from 14977 bytes to 6592 bytes[OK]This will reload the active unit
and force switchover to standby[confirm] : y
```

# **Configuring EtherChannels**

The LAG, or an EtherChannel, bundles all the existing ports in both the standby and active units into a single logical port to provide an aggregate bandwidth of 60 Gbps. The creation of an EtherChannel enables protection against failures. The EtherChannels or LAGs created are used for link redundancy to ensure high availability of access points.

- **Step 1** Connect two switches that are in powered down state using the stack cable.
- **Step 2** Power up and perform a boot on both switches simultaneously or power and boot one switch. The switches boot up successfully, and form a high availability pair.
- **Step 3** Configure EtherChannel or LAG on the units.
- Step 4 Use the show etherchannel summary command to view the status of the configured EtherChannel. On successful configuration, all the specified ports will be bundled in a single channel and listed in the command output of show etherchannel summary.
- **Step 5** Execute the **show ap uptime** command to verify the connected access points.

# **Configuring LACP**

#### **SUMMARY STEPS**

- 1. configure terminal
- 2. interface port-channel number
- **3.** lacp max-bundle *number*
- 4. lacp port-priority *number*
- 5. switchport backup interface po2
- 6. end
- 7. show etherchannel summary
- 8. show interfaces switchport backup

|        | Command or Action                                                 | Purpose                                                                                                  |
|--------|-------------------------------------------------------------------|----------------------------------------------------------------------------------------------------|
| Step 1 | configure terminal                                                | Enters global configuration mode.                                                                        |
|        | <b>Example:</b><br>Switch# configure terminal                     |                                                                                                    |
| Step 2 | interface port-channel number                                     | Enters port-channel interface configuration mode.                                                        |
|        | Example:<br>Switch(config)# interface Port-channel Po2            |                                                                                                    |
| Step 3 | lacp max-bundle number                                            | Defines the maximum number of active bundled LACP ports allowed in a port channel. The value ranges from |
|        | Example:<br>Switch(config-if)# lacp max-bundle 6                  | 1 to 8.                                                                                                  |
| Step 4 | lacp port-priority number                                         | Specifies port priority to be configured on the port using LACP. The value ranges from 0 to 65535.       |
|        | <pre>Example: Switch(config-if)# lacp port-priority 4</pre>       |                                                                                                    |
| Step 5 | switchport backup interface po2                                   | Specifies an interface as the backup interface.                                                          |
|        | Example:<br>Switch(config-if)# switchport backup interface<br>Po2 |                                                                                                    |
| Step 6 | end                                                               | Exits the interface and configuration mode.                                                              |
| Step 7 | show etherchannel summary                                         | Displays a summary of EtherChannel properties.                                                           |
|        | <b>Example:</b><br>Switch# <b>show etherchannel summary</b>       |                                                                                                    |

|        | Command or Action                                     | Purpose                                             |
|--------|-------------------------------------------------------|-----------------------------------------------------|
| Step 8 | show interfaces switchport backup                     | Displays summary of backup EtherChannel properties. |
|        | Example:<br>Switch# show interfaces switchport backup |                                                     |

# **Troubleshooting High Availability**

## Access the Standby Console

You can only access the console of the active switch in a stack. To access the standby switch, use the following commands.

#### **Before You Begin**

Use this functionality only under supervision of Cisco Support.

#### **SUMMARY STEPS**

- 1. configure terminal
- 2. service internal
- 3. redundancy
- 4. main-cpu
- 5. standby console enable
- 6. exit

|        | Command or Action                                    | Purpose                               |
|--------|------------------------------------------------------|---------------------------------------|
| Step 1 | configure terminal                                   | Enters global configuration mode.     |
|        | <b>Example:</b><br>Switch# configure terminal        |                                       |
| Step 2 | service internal                                     | Enables Cisco IOS debug commands.     |
|        | <b>Example:</b><br>Switch(config)# service internal  |                                       |
| Step 3 | redundancy                                           | Enters redundancy configuration mode. |
|        | <b>Example:</b><br>Switch(config)# <b>redundancy</b> |                                       |

|        | Command or Action                                                | Purpose                                           |
|--------|------------------------------------------------------------------|---------------------------------------------------|
| Step 4 | main-cpu                                                         | Enters the redundancy main configuration submode. |
|        | <b>Example:</b><br>Switch(config)# main-cpu                      |                                                   |
| Step 5 | standby console enable                                           | Enables the standby console.                      |
|        | <b>Example:</b><br>Switch(config)# <b>standby console enable</b> |                                                   |
| Step 6 | exit                                                             | Exits the configuration mode.                     |
|        | <b>Example:</b><br>Switch(config)# <b>exit</b>                   |                                                   |

## **Before a Switchover**

A switchover happens when the active switch fails; however, while performing a manual switchover, you can execute these commands to initiate a successful switchover:

#### **SUMMARY STEPS**

- 1. show redundancy states
- 2. show switch detail
- 3. show platform ses states
- 4. show ap summary
- 5. show capwap detail
- 6. show dtls database-brief
- 7. show power inline

|        | Command or Action                          | Purpose                                                                                                    |
|--------|--------------------------------------------|----------------------------------------------------------------------------------------------------|
| Step 1 | show redundancy states                     | Displays the high availability role of the active and standby switches.                                    |
|        | Example:<br>Switch# show redundancy states |                                                                                                    |
| Step 2 | show switch detail                         | Display physical property of the stack. Verify if the physical states of the stacks are "Ready" or "Port". |
|        | Example:<br>Switch# show switch detail     |                                                                                                    |

|        | Command or Action                                          | Purpose                                                                                                    |  |
|--------|------------------------------------------------------------|----------------------------------------------------------------------------------------------------|--|
| Step 3 | show platform ses states                                   | Displays the sequences of the stack manager.                                                                                                    |  |
|        | <b>Example:</b><br>Switch# <b>show platform ses states</b> |                                                                                                    |  |
| Step 4 | show ap summary                                            | Displays all the access points in the active and standby switches.                                                                                                    |  |
|        | <b>Example:</b><br>Switch# <b>show ap summary</b>          |                                                                                                    |  |
| Step 5 | show capwap detail                                         | Displays the details of the CAPWAP tunnel in the active and standby switches.                                                                                                   |  |
|        | <b>Example:</b><br>Switch# show capwap detail              |                                                                                                    |  |
| Step 6 | show dtls database-brief                                   | Displays DTLS details in the active and standby switches.                                                                                                    |  |
|        | <b>Example:</b><br>Switch# <b>show dtls database-brief</b> |                                                                                                    |  |
| Step 7 | show power inline                                          | Displays the power on Ethernet power state.                                                                                                    |  |
| _      | <b>Example:</b><br>Switch# <b>show power inline</b>        | <b>Note</b> When a failover occurs, the standby controller must be in a standby-hot state and the redundant port in a terminal state in SSO for successful switchover to occur. |  |

## After a Switchover

This section defines the steps that you must perform to ensure that successful switchover from the active to standby switch is performed. On successful switchover of the standby switch as active, all access points connected to the active need to re-join the standby (then active) switch.

#### **SUMMARY STEPS**

- 1. show ap uptime
- 2. show wireless summary
- 3. show wcdb database all
- 4. show power inline

|        | Command or Action                  | Purpose                                                                        |
|--------|------------------------------------|--------------------------------------------------------------------------------|
| Step 1 | show ap uptime                     | Verify if the uptime of the access point after the switchover is large enough. |
|        | Example:<br>Switch# show ap uptime |                                                                                |

|        | Command or Action                                        | Purpose                                             |
|--------|----------------------------------------------------------|-----------------------------------------------------|
| Step 2 | show wireless summary                                    | Display the clients connected in the active switch. |
|        | <b>Example:</b><br>Switch# show wireless summary         |                                                     |
| Step 3 | show wcdb database all                                   | Display if the client has reached the uptime.       |
|        | <b>Example:</b><br>Switch# <b>show wcdb database all</b> |                                                     |
| Step 4 | show power inline                                        | Display the power over Ethernet power state.        |
|        | <b>Example:</b><br>Switch# <b>show power inline</b>      |                                                     |

# Monitoring the Switch Stack

Table 1: Commands for Displaying Stack Information

| Command                           | Description                                                                                                    |
|-----------------------------------|----------------------------------------------------------------------------------------------------|
| show switch                       | Displays summary information about the stack,<br>including the status of provisioned switches and<br>switches in version-mismatch mode.                                                                                                    |
| show switch stack-member-number   | Displays information about a specific member.                                                                                                    |
| show switch detail                | Displays detailed information about the stack.                                                                                                    |
| show switch neighbors             | Displays the stack neighbors.                                                                                                    |
| show switch stack-ports [summary] | Displays port information for the stack.                                                                                                    |
| show redundancy                   | Displays the redundant system and the current<br>processor information. The redundant system<br>information includes the system uptime, standby<br>failures, switchover reason, hardware, configured and<br>operating redundancy mode. The current processor<br>information displayed includes the active location,<br>the software state, the uptime in the current state and<br>so on. |
| show redundancy state             | Displays all the redundancy states of the active and standby switches.                                                                                                    |

### LACP Configuration: Example

This example shows how to configure LACP and to verify creation of the LACP bundle and the status:

```
Switch(config)# !
interface TenGigabitEthernet1/0/1
 switchport mode trunk
 channel-group 1 mode active
 lacp port-priority 10
ip dhcp snooping trust
interface TenGigabitEthernet1/0/2
 switchport mode trunk
 channel-group 1 mode active
 lacp port-priority 10
ip dhcp snooping trust
interface TenGigabitEthernet1/0/3
switchport mode trunk
channel-group 1 mode active
lacp port-priority 10
ip dhcp snooping trust
interface TenGigabitEthernet1/0/4
switchport mode trunk
 channel-group 1 mode active
ip dhcp snooping trust
interface TenGigabitEthernet1/0/5
switchport mode trunk
 channel-group 1 mode active
ip dhcp snooping trust
interface TenGigabitEthernet1/0/6
switchport mode trunk
 channel-group 1 mode active
ip dhcp snooping trust
interface TenGigabitEthernet2/0/1
switchport mode trunk
 channel-group 1 mode active
 lacp port-priority 10
ip dhcp snooping trust
interface TenGigabitEthernet2/0/2
switchport mode trunk
 channel-group 1 mode active
lacp port-priority 10
ip dhcp snooping trust
interface TenGigabitEthernet2/0/3
switchport mode trunk
channel-group 1 mode active
lacp port-priority 10
ip dhcp snooping trust
interface TenGigabitEthernet2/0/4
switchport mode trunk
 channel-group 1 mode active
 ip dhcp snooping trust
interface TenGigabitEthernet2/0/5
switchport mode trunk
 channel-group 1 mode active
 ip dhcp snooping trust
interface TenGigabitEthernet2/0/6
switchport mode trunk
 channel-group 1 mode active
 ip dhcp snooping trust
```

```
interface Vlan1
 no ip address
 ip igmp version 1
 shutdown
Т
Switch# show etherchannel summary
  Flags: D - down
                            P - bundled in port-channel
        I - stand-alone s - suspended
        H - Hot-standby (LACP only)
R - Layer3 S - Layer2
U - in use f - failed to allocate aggregator
         \ensuremath{\text{M}} - not in use, minimum links not met u - unsuitable for bundling
         w - waiting to be aggregated
         d - default port
Number of channel-groups in use: 1
Number of aggregators:
                                     1
Group Port-channel Protocol Ports
      _____
                                                                         _____
      Pol(SU) LACP
                                   Te1/0/1(P) Te1/0/2(P) Te1/0/3(P)
1
                                     Tel/0/4(H) Tel/0/5(H) Tel/0/6(H)
Te2/0/1(P) Te2/0/2(P) Te2/0/3(P)
Te2/0/4(H) Te2/0/5(H) Te2/0/6(H)
```

#### This example shows the switch backup interface pairs:

Switch# show interfaces switchport backup

 Switch Backup Interface Pairs:

 Active Interface
 Backup Interface
 State

 Port-channel1
 Port-channel2
 Active Standby/Backup Up

#### This example shows the summary of the EtherChannel configured in the switch:

Switch# show ethernet summary

| Flags:           | D - down<br>I - stand-alon<br>H - Hot-standb<br>R - Layer3<br>U - in use | P - bund<br>e s - susp<br>y (LACP on<br>S - Laye<br>f - fail | led in port-o<br>ended<br>ly)<br>r2<br>ed to allocat | channel<br>te aggregato                | <u>c</u>                               |  |
|------------------|--------------------------------------------------------------------------|--------------------------------------------------------------|------------------------------------------------------|----------------------------------------|----------------------------------------|--|
|                  | M - not in use<br>u - unsuitable<br>w - waiting to<br>d - default po     | , minimum<br>for bundl<br>be aggreg<br>rt                    | links not me<br>ing<br>ated                          | t                                      |                                        |  |
| Number<br>Number | of channel-grou<br>of aggregators:                                       | ps in use:                                                   | 2<br>2                                               |                                        |                                        |  |
| Group            | Port-channel P                                                           | rotocol                                                      | Ports                                                |                                        |                                        |  |
| 1                | Pol(SU)                                                                  | LACP                                                         | Te1/0/1(P)                                           | Te1/0/2(P)                             | Te1/0/3(P)                             |  |
| 2                | Po2(SU)                                                                  | LACP                                                         | Te2/0/4(P)<br>Te2/0/1(P)<br>Te2/0/4(P)               | Te2/0/2(P)<br>Te2/0/2(P)<br>Te2/0/5(P) | Te2/0/3(P)<br>Te2/0/3(P)<br>Te2/0/6(P) |  |

### Flex Link Configuration: Example

This example shows how to configure flex link and to verify creation and the status of the created link:

```
Switch(config)# !
interface Port-channel1
 description Ports 1-6 connected to NW-55-SW
 switchport mode trunk
 switchport backup interface Po2
 switchport backup interface Po2 preemption mode forced
 switchport backup interface Po2 preemption delay 1
ip dhcp snooping trust
interface Port-channel2
description Ports 7-12connected to NW-55-SW
 switchport mode trunk
ip dhcp snooping trust
interface GigabitEthernet0/0
vrf forwarding Mgmt-vrf
 no ip address
negotiation auto
interface TenGigabitEthernet1/0/1
switchport mode trunk
 channel-group 1 mode on
ip dhcp snooping trust
interface TenGigabitEthernet1/0/2
switchport mode trunk
 channel-group 1 mode on
 ip dhcp snooping trust
interface TenGigabitEthernet1/0/3
switchport mode trunk
 channel-group 1 mode on
 ip dhcp snooping trust
interface TenGigabitEthernet1/0/4
switchport mode trunk
 channel-group 1 mode on
 ip dhcp snooping trust
interface TenGigabitEthernet1/0/5
 switchport mode trunk
 channel-group 1 mode on
ip dhcp snooping trust
interface TenGigabitEthernet1/0/6
switchport mode trunk
 channel-group 1 mode on
ip dhcp snooping trust
interface TenGigabitEthernet2/0/1
 switchport mode trunk
 channel-group 2 mode on
ip dhcp snooping trust
interface TenGigabitEthernet2/0/2
 switchport mode trunk
 channel-group 2 mode on
 ip dhcp snooping trust
interface TenGigabitEthernet2/0/3
 switchport mode trunk
 channel-group 2 mode on
 ip dhcp snooping trust
interface TenGigabitEthernet2/0/4
switchport mode trunk
```

```
channel-group 2 mode on
 ip dhcp snooping trust
I
interface TenGigabitEthernet2/0/5
 switchport mode trunk
 channel-group 2 mode on
 ip dhcp snooping trust
interface TenGigabitEthernet2/0/6
 switchport mode trunk
 channel-group 2 mode on
 ip dhcp snooping trust
I
interface Vlan1
 no ip address
  Switch# show etherchannel summary
  Flags: D - down
                           P - bundled in port-channel
        I - stand-alone s - suspended
        H - Hot-standby (LACP only)
R - Layer3 S - Layer2
U - in use f - failed to allocate aggregator
        M - not in use, minimum links not met
        u - unsuitable for bundling
        w - waiting to be aggregated
        d - default port
Number of channel-groups in use: 2
Number of aggregators:
                                    2
Group Port-channel Protocol Ports
            ----+-
1
     Pol(SU) - Tel/0/1(P) Tel/0/2(P) Tel/0/3(P)
                                   Te1/0/4(P) Te1/0/5(P) Te1/0/6(P)
Te2/0/1(P) Te2/0/2(P) Te2/0/3(D)
Te2/0/4(P) Te2/0/5(P) Te2/0/6(P)
2
       Po2(SU)
                         -
```

## Viewing Redundancy Switchover History (GUI)

```
Step 1
```

Click **Monitor > Controller > Redundancy > States.** 

The Redundancy States page is displayed. The values for the following parameters are displayed in the page:

| Parameter                                                     | Description                                          |
|---------------------------------------------------------------|------------------------------------------------------|
| Index Displays the index number of the of the redundant unit. |                                                      |
| Previous Active                                               | Displays the Switches that was active before.        |
| Current Active                                                | Displays the Switches that is currently active.      |
| Switch Over Time                                              | Displays the system time when the switchover occurs. |
| Switch Over Reason                                            | Displays the cause of the switchover.                |

Step 2 Click Apply.

## **Viewing Switchover States (GUI)**

#### Step 1

Click Monitor > Controller > Redundancy > States.

The Redundancy States page is displayed. The values for the following parameters are displayed in the page:

| Parameter                        | Description                                                                           |
|----------------------------------|---------------------------------------------------------------------------------------|
| My State                         | Shows the state of the active CPU Switch module. Values are as follows:               |
|                                  | • Active                                                                              |
|                                  | • Standby HOT                                                                         |
|                                  | • Disable                                                                             |
| Peer State                       | Displays the state of the peer (or standby) CPU Switch module. Values are as follows: |
|                                  | Standby HOT                                                                           |
|                                  | • Disable                                                                             |
| Mode                             | Displays the current state of the redundancy peer. Values are as follows:             |
|                                  | Simplex— Single CPU switch module                                                     |
|                                  | • Duplex— Two CPU switch modules                                                      |
| Unit ID                          | Displays the unit ID of the CPU switch module.                                        |
| Redundancy Mode<br>(Operational) | Displays the current operational redundancy mode supported on the unit.               |
| Redundancy Mode<br>(Configured)  | Displays the current configured redundancy mode supported on the unit.                |
| Redundancy State                 | Displays the current functioning redundancy state of the unit. Values are as follows: |
|                                  | • SSP                                                                                 |
|                                  | Not Redundant                                                                         |
| Manual SWACT                     | Displays whether manual switchovers have been enabled without the force option.       |
| Communications                   | Displays whether communications are up or down between the two CPU Switch modules.    |
| Client Count                     | Displays the number of redundancy subsystems that are registered as RF clients.       |

| Parameter                  | Description                                                                                                    |
|----------------------------|----------------------------------------------------------------------------------------------------|
| Client Notification<br>TMR | Displays, in milliseconds, the time that an internal RF timer has for notifying RF client subsystems.                                               |
| Keep Alive TMR             | Displays, in milliseconds, the time interval the RF manager has for sending keep-alive messages to its peer on the standby CPU switch module.       |
| Keep Alive Count           | Displays the number of keep-alive messages sent without receiving a response from the standby CPU Switch module.                                    |
| Keep Alive Threshold       | Displays the threshold for declaring that interprocessor communications are down when keep-alive messages have been enabled (which is the default). |
| RF Debug Mask              | Displays an internal mask used by the RF to keep track of which debug modes are on.                                                                 |

#### Step 2 Click Apply.